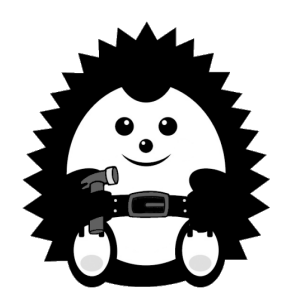

## STRÁNKY APLIKACE - BLOKY

- 1. Další ze způsobů, jak přidávat obsah do stránek aplikace, jsou bloky.
- 2. Každý jednotlivý blok přidáte kliknutím na tlačítko "VYTVOŘIT BLOK".
- 3. Typ bloku vybíráte hned v prvním poli. Podle toho, jaký bloky vyberete, se zobrazí příslušné kolonky pro nastavení daného bloku.
- 4. První tři tipy bloků nevybírejte. Jedná se o bloky, které lze vkládat jiným způsobem jako např. Obrázky a texty.
- 5. Rozhraní nabízí tyto typy bloků:

Karta - Obrázek s popiskem v liště.

Tlačítko - Jednoduché oblé tlačítko s možností barevného nastavení.

Čára - Čára s možností barevného nastavení.

Video - Okno pro přehrání videa. Vkládá se pomocí odkazů na umístění videa.

Formulář - Libovolný formulář vytvořený v sekci "Formuláře".

Skupina tlačítek - Více tlačítek na jedné úrovni. Zobrazení stejně jako u tlačítka.

Dlaždice - Velké obdelníky s obrázkem na pozadí a nadpisem a popiskem uprostřed.

Avatar - Tlačítko s ikonou a šipkou. Lze barevně nastavovat.

**Karusel** - Karty s obrázkem a textem, které lze posouvat do strany přejetím prstu. Jednotlivé karty mohou uživatele přesměrovat na další stránky či být jinak interaktivní.

Časová osa - Osa s libovolným počtem bodů a políčky pro časový údaj. Jednotlivé body mohou uživatele přesměrovat na další stránky či být jinak interaktivní.

6. Nastavení jednotlivých bloků vždy provádějte dle příslušných kolonek a nápověd ukrýtých pod ikonkou íčka na pravé straně každé tabulky k nastavení bloků.

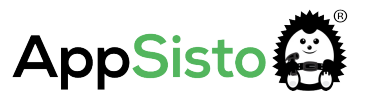